# ACADEMIC TECHNOLOGIES (ITS)

#### Work toward greatness.

## TUTORIAL

### CLEAR STUDENT ATTEMPT

If a student needs to re-submit an assignment or test, the professor needs to clear the student attempt.

1. Log in to Blackboard, go to the "Control Panel" and click "Grade Center" and then click "Full Grade Center."

| PACE UNIVE                                                  | RSITY                                                          |
|-------------------------------------------------------------|----------------------------------------------------------------|
| Assignments<br>Textbook Resource<br>New blog<br>Reflections | <b>This is my ar</b><br>Posted on: Tuesc<br>This is a test and |
| Tech Journals<br>Video 🖄<br>Groups<br>Help                  | New announce<br>This is the su                                 |
| Tests 🗷 🔳                                                   | Posted on: Tuesc<br>This is message                            |
| COURSE MANAGEMENT                                           | Test Posted                                                    |
| Control Panel                                               | Posted on: Wedn                                                |
| Course Tools                                                | The following Tes                                              |
| Evaluation >                                                | Test Posted                                                    |
| ▼ Grade Center →                                            | Posted on: Wedn                                                |
| Needs Grading<br>Full Grade Center<br>Assignments           | The following Tes                                              |
| Tests                                                       | Test Posted                                                    |

Acadtech@pace.edu www.pace.edu/digitaltoolkit 914 773 3664 (PLV) 212 346 1661 (NYC)

# ACADEMIC TECHNOLOGIES (ITS)

### Work toward greatness.

## TUTORIAL

2. Hover your mouse over the student attempt that needs to be cleared and use the dropdown menu to click "View Grade Details."

| +                                                                                                    | Grade Cent                                                                                                    | er : Full Gr                        | ade Cen  | ter 오                             |              |             |  |  |
|----------------------------------------------------------------------------------------------------|----------------------------------------------------------------------------------------------------|-------------------------------------|----------|-----------------------------------|--------------|-------------|--|--|
| <ul> <li>Academic Technology<br/>(academic-tech)</li> <li>Home Page</li> <li>Announcements</li> </ul> | When screen reader mode is on, the Grade Center data appears in a simplified grid. You cannot free<br>navigate using the keyboard. To enter a grade, access a cell's contextual menu and click <b>View Grad</b><br>type a grade directly in a cell on the Grade Center page. To enter a grade: click the cell, type the grad<br>arrow keys or the tab key to navigate through the Grade Center. <u>More Help</u> |                                     |          |                                   |              |             |  |  |
| Staff Information<br>Course Documents                                                                 | Create Column                                                                                                    | Create Calculated                   | Column 🗸 | Manage 🗸                          | Reports 🗸    |             |  |  |
| Email<br>Discussion Board                                                                             | Move To Top<br>Grade Information Bar                                                                                                    | Email 📎                             |          |                                   |              | Sort Columr |  |  |
| Course Work<br>Tools                                                                                  | Last Name                                                                                                    | Test 2                              | Test 3   | Paper 1                           | Paper 2      | Group Proje |  |  |
| My Grades                                                                                             | Clorofilla                                                                                                    |                                     |          |                                   |              |             |  |  |
| Assignments                                                                                           | <ul> <li>Egan</li> <li>Gregory_PreviewUs</li> </ul>                                                                                                    | 75.00<br>s                          | 100.00   | <ul><li>75.00</li><li>✓</li></ul> | 25.00        | 100.00      |  |  |
| Textbook Resource                                                                                     | Selected Rows: 0                                                                                                    | View Grade Details<br>Quick Comment |          |                                   |              |             |  |  |
| Reflections                                                                                           |                                                                                                    |                                     |          |                                   | Exempt Grade |             |  |  |

3. Click "Clear Attempt" and the student will be able to resubmit the assignment.

|               |                                                                    |                                                                                                    |                                                                                                    |                                                                                                    |                                                                                                    |                                                                                                    |                                                                                                    |                                                                                                    |                                                                                                    |                                                                                                    | Jump                                                                                                    |
|---------------|--------------------------------------------------------------------|----------------------------------------------------------------------------------------------------|----------------------------------------------------------------------------------------------------|----------------------------------------------------------------------------------------------------|----------------------------------------------------------------------------------------------------|----------------------------------------------------------------------------------------------------|----------------------------------------------------------------------------------------------------|----------------------------------------------------------------------------------------------------|----------------------------------------------------------------------------------------------------|----------------------------------------------------------------------------------------------------|----------------------------------------------------------------------------------------------------|
| r Samantha    | Egan (se64                                                         | 4014n)                                                                                              | < > Colum                                                                                                    | n Pape                                                                                                    | r 2 (No Ca                                                                                                    | itegory) < >                                                                                                    |                                                                                                    |                                                                                                    |                                                                                                    |                                                                                                    |                                                                                                    |
| rrent Grad    | e:                                                                 | <b>85.00</b> (Grade b<br>Due: No                                                                    | out of 100 points<br>ased on Last Gra<br>ne                                                                                        | Exem<br>ded Atte                                                                                                    | <b>pt</b><br>empt                                                                                                    |                                                                                                    |                                                                                                    |                                                                                                    |                                                                                                    |                                                                                                    |                                                                                                    |
| Attempts      | Manual O                                                           | /erride                                                                                             | Column Detai                                                                                                    | s                                                                                                    | Grade Histo                                                                                                    | ry                                                                                                    |                                                                                                    |                                                                                                    |                                                                                                    |                                                                                                    |                                                                                                    |
| Date Created  | d                                                                  | Date                                                                                                | Submitted (or S                                                                                                    | aved)                                                                                                    | Value                                                                                                    | Feedback to L                                                                                                    | earner                                                                                                    | Grading Notes                                                                                                    | Actions                                                                                                    |                                                                                                    |                                                                                                    |
| Feb 4, 2015 1 | 1:47:45 AM                                                         | Feb 4<br>(Com                                                                                       | , 2015 11:47:45 /<br>pleted)                                                                                                    | M                                                                                                    | 85.00                                                                                                    |                                                                                                    |                                                                                                    |                                                                                                    | Clear Atte                                                                                                    | mpt Edit Grad                                                                                                    | 9                                                                                                    |
|               |                                                                    |                                                                                                    |                                                                                                    |                                                                                                    |                                                                                                    |                                                                                                    |                                                                                                    |                                                                                                    |                                                                                                    | Ico                                                                                                    | n Legen                                                                                                    |
|               |                                                                    |                                                                                                    |                                                                                                    |                                                                                                    |                                                                                                    |                                                                                                    |                                                                                                    |                                                                                                    |                                                                                                    |                                                                                                    |                                                                                                    |
|               |                                                                    |                                                                                                    |                                                                                                    |                                                                                                    |                                                                                                    |                                                                                                    |                                                                                                    |                                                                                                    |                                                                                                    |                                                                                                    |                                                                                                    |
|               |                                                                    |                                                                                                    |                                                                                                    |                                                                                                    |                                                                                                    |                                                                                                    |                                                                                                    |                                                                                                    |                                                                                                    |                                                                                                    |                                                                                                    |
|               |                                                                    |                                                                                                    |                                                                                                    |                                                                                                    |                                                                                                    |                                                                                                    |                                                                                                    |                                                                                                    |                                                                                                    | ←Return to Gr                                                                                                    | ado Co                                                                                                    |
|               | Samantha<br>rent Grad<br>Attempts<br>Date Created<br>Feb 4, 2015 1 | Samantha Egan (se64<br>rent Grade:<br>Attempts Manual Or<br>Date Created<br>Feb 4, 2015 11:47:45 AM | Samantha Egan (se64014n) rent Grade: Grade b Due: No Attempts Manual Override Date Created Date Feb 4, 2015 11:47:45 AM Feb 4 (Com | Samantha Egan (se64014n) <ul> <li>Column</li> <li>rent Grade:</li> <li>85.00 out of 100 points</li> <li>Grade based on Last Gra</li> <li>Due: None</li> </ul> Attempts       Manual Override       Column Detail         Date Created       Date Submitted (or S         Feb 4, 2015 11:47:45 AM       Feb 4, 2015 11:47:45 A         (Completed)       Completed) | Samantha Egan (se64014n) <ul> <li>Column Pape</li> <li>cent Grade:</li> <li>85.00 out of 100 points</li> <li>Exem Grade based on Last Graded Attra<br/>Due: None</li> </ul> Attempts     Manual Override     Column Details     Image: Column Details     Image: Column Details <td>Samantha Egan (se64014n)       Column Paper 2 (No Calification of the second of the second of the seco</td> <td>Samantha Egan (se64014n)       Column Paper 2 (No Category)         rent Grade:       85.00 out of 100 points         Grade based on Last Graded Attempt         Due: None         Attempts       Manual Override         Column Details       Grade History         Date Created       Date Submitted (or Saved)       Value         Feb 4, 2015 11:47:45 AM       Feb 4, 2015 11:47:45 AM       85.00</td> <td>Samantha Egan (se64014n)        &gt; Column Paper 2 (No Category)       &gt; &gt;         rent Grade:       85.00 out of 100 points       Exempt         Grade based on Last Graded Attempt       Due: None         Attempts       Manual Override       Column Details       Grade History         Date Created       Date Submitted (or Saved)       Value       Feedback to Learner         Feb 4, 2015 11:47:45 AM       Feb 4, 2015 11:47:45 AM       85.00</td> <td>Samantha Egan (se64014n)        <ul> <li>Column Paper 2 (No Category)</li> <li></li> </ul>            rent Grade:         85.00 out of 100 points         Exempt<br/>Grade based on Last Graded Attempt<br/>Due: None           Attempts         Manual Override         Column Details         Grade History           Date Created         Date Submitted (or Saved)         Value         Feedback to Learner         Grading Notes           Feb 4, 2015 11:47:45 AM         Feb 4, 2015 11:47:45 AM         85.00         85.00         11.47:45 AM           Grade History         Exempt         Exempt         85.00         11.47:45 AM         11.47:45 AM</td> <td>Samantha Egan (se64014n)        <ul> <li>Column Paper 2 (No Category)</li> <li></li> <li></li></ul></td> <td>Samantha Egan (se64014n)       Column Paper 2 (No Category)         rent Grade:       85.00 out of 100 points         Exempt       Grade based on Last Graded Attempt         Due: None       Nanual Override         Column Details       Grade History         Date Created       Date Submitted (or Saved)       Value         Feb 4, 2015 11:47:45 AM       Feb 4, 2015 11:47:45 AM       85.00         Clear Attempt       Edit Grade         Icor       Completed)       85.00</td> | Samantha Egan (se64014n)       Column Paper 2 (No Calification of the second of the second of the seco | Samantha Egan (se64014n)       Column Paper 2 (No Category)         rent Grade:       85.00 out of 100 points         Grade based on Last Graded Attempt         Due: None         Attempts       Manual Override         Column Details       Grade History         Date Created       Date Submitted (or Saved)       Value         Feb 4, 2015 11:47:45 AM       Feb 4, 2015 11:47:45 AM       85.00 | Samantha Egan (se64014n)        > Column Paper 2 (No Category)       > >         rent Grade:       85.00 out of 100 points       Exempt         Grade based on Last Graded Attempt       Due: None         Attempts       Manual Override       Column Details       Grade History         Date Created       Date Submitted (or Saved)       Value       Feedback to Learner         Feb 4, 2015 11:47:45 AM       Feb 4, 2015 11:47:45 AM       85.00 | Samantha Egan (se64014n) <ul> <li>Column Paper 2 (No Category)</li> <li></li> </ul> rent Grade:         85.00 out of 100 points         Exempt<br>Grade based on Last Graded Attempt<br>Due: None           Attempts         Manual Override         Column Details         Grade History           Date Created         Date Submitted (or Saved)         Value         Feedback to Learner         Grading Notes           Feb 4, 2015 11:47:45 AM         Feb 4, 2015 11:47:45 AM         85.00         85.00         11.47:45 AM           Grade History         Exempt         Exempt         85.00         11.47:45 AM         11.47:45 AM | Samantha Egan (se64014n) <ul> <li>Column Paper 2 (No Category)</li> <li></li> <li></li></ul> | Samantha Egan (se64014n)       Column Paper 2 (No Category)         rent Grade:       85.00 out of 100 points         Exempt       Grade based on Last Graded Attempt         Due: None       Nanual Override         Column Details       Grade History         Date Created       Date Submitted (or Saved)       Value         Feb 4, 2015 11:47:45 AM       Feb 4, 2015 11:47:45 AM       85.00         Clear Attempt       Edit Grade         Icor       Completed)       85.00 |

help.pace.edu Last Updated: March 3, 2016 Acadtech@pace.edu www.pace.edu/digitaltoolkit 914 773 3664 (PLV) 212 346 1661 (NYC)